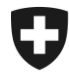

## Gestion des clients de la douane

### Demande d'un nouveau certificat

#### 1. Connectez-vous à l'application GCD

Connectez-vous à la GCD avec votre ID de l'utilisateur et votre mot de passe à l'aide du lien suivant :

https://www.zkv.ezv.admin.ch/zollkundenverwaltung/private/?login&language=fr

| Schweizerische Eidgenossenschaft<br>Confédération suisse<br>Confederazione Svizzera<br>Confederazion svizra | Administration fédérale des douanes AFD                                                                                                    | FR | IT E | N |
|----------------------------------------------------------------------------------------------------|----------------------------------------------------------------------------------------------------|----|------|---|
| Bien                                                                                                    | venue dans la gestion des utilisateurs de l'AFD                                                                                                    |    |      |   |
| Veuillez vou<br>ID de l'utilis<br>Mot de pass                                                               | is connecter. sateur se                                                                                                    |    |      |   |
| Mot de pass<br>Oublié votre<br>Inscription o<br>Demande d<br>Manuel GCC<br>Inscription o<br>Manuel EAC      | Annuler Continuer e oublié ou compte bloqué ? e ID d'utilisateur ? en tant qu'utilisateur de l'application gestion des clients de la douane l'un nouveau numéro d'identification des entreprises (IDE) D en tant qu'administrateur pour l'échange de données EA avec la Chine N |    |      |   |
| Centre de servi<br>Notre servic<br><mark>Courriel: Ce</mark><br>N° de télépt                                | κε πς<br>ce d'assistance se fera un plaisir de vous dépanner. Vous pourrez nous joindre par formulaire de contact.<br>intre de service TIC<br>hone +41 58 462 60 00 <sub>φ</sub>                                                                                                |    |      |   |

#### Avez-vous oublié l'ID et/ou le mot de passe?

Si tel est le cas vous pouvez le/les demander auprès du Centre de Service TIC avec le formulaire suivant : <u>https://www.servicedesk.bazg.admin.ch</u>

# 2. Demande d'un nouveau certificat et attente de l'email contenant le mot de passe

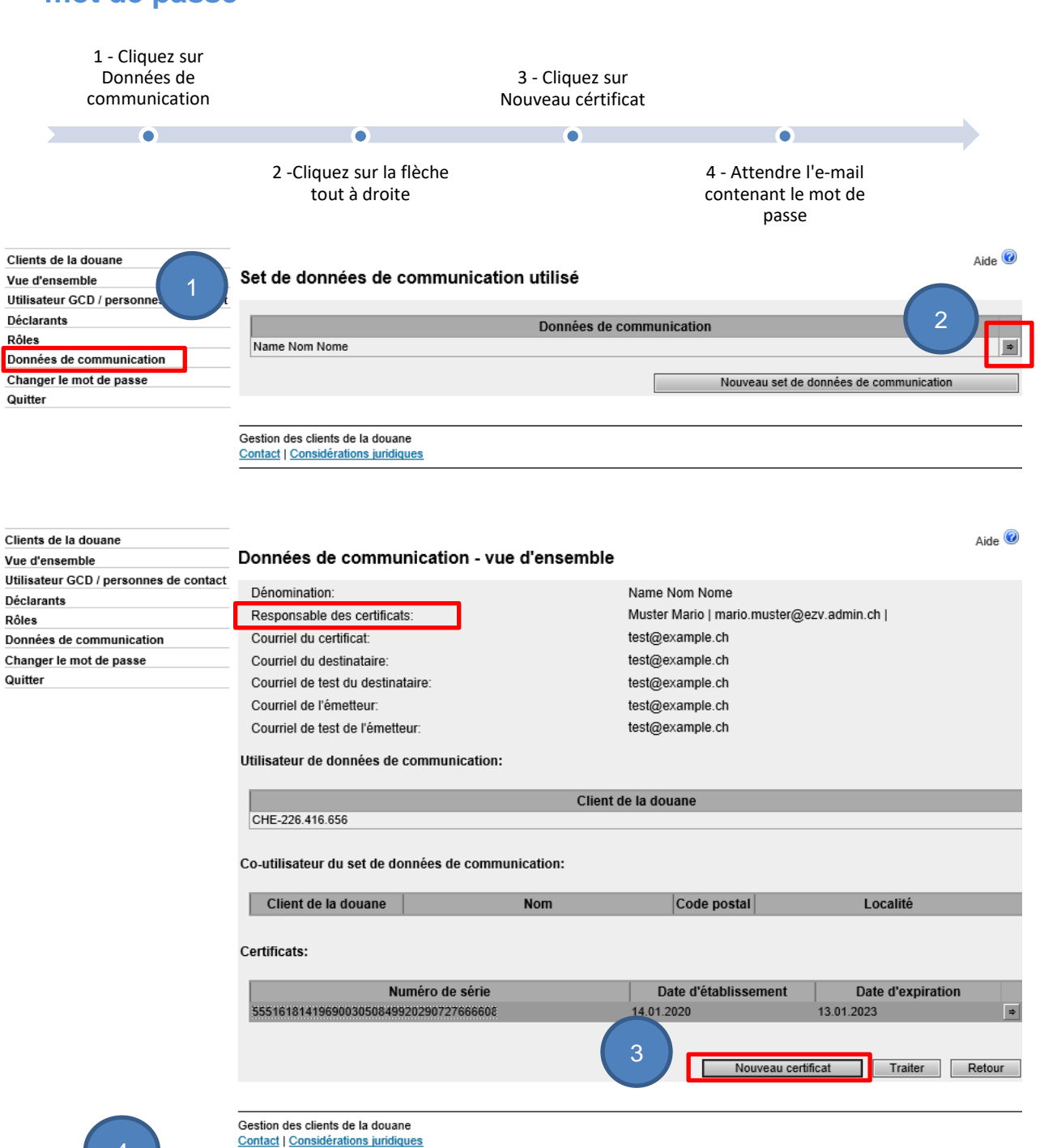

4

Mot de passe du certificat: dans les 24 heures suivant la demande du nouveau certificat, un courriel avec le mot de passe du certificat sera envoyé à la personne responsable du certificat (noreply@bazg.admin.ch) Veillez à bien conserver ce mot de passe. Le certificat peut être installé sur tous les ordinateurs de votre choix.

Office fédéral de la douane et de la sécurité des frontières OFDF